# FOR A GOOD **REASON GRUNDIG**

# **Owner's Manual**

en

# **Digital Recording Systems**

GKB-A0110M

Keyboard with 3D joystick

GKB-A0110M.62.1.04.06.2012 © ASP AG

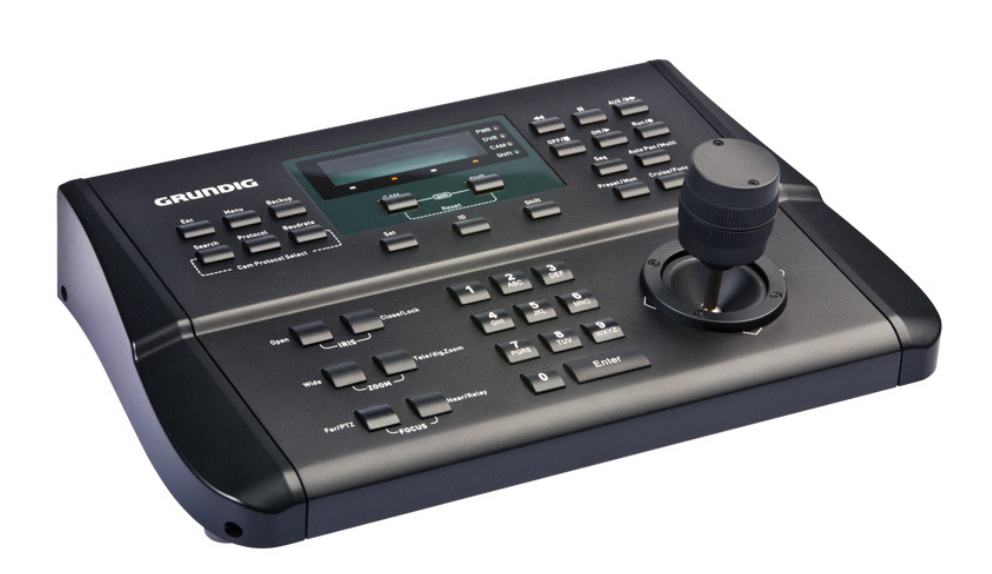

| Content:                            |   | 4. Connection to a GRUNDIG DVR       | 7  |
|-------------------------------------|---|--------------------------------------|----|
| 1. Introduction                     | 1 | 5. Connection to DVRs and Motordomes | 8  |
| 2. Key Features of the Keyboard     | 2 | 6. Combined Connection (Recommended) | 8  |
| 3. Important Safety Instructions    | 2 | 7. Camera Protocol Setup             | 8  |
| 4. Package Contents                 | 2 | 8. DVR Protocol Setup                | 9  |
| 5. Installation                     | 3 | 9. Keyboard Setup in a GRUNDIG DVR   | 9  |
| 1. Part Names and Functions         | 3 | 6. DVR Control                       | 9  |
| 2. System Setup                     | 6 | 7. Camera Control                    | 12 |
| 3. Connection to a Motordome Camera | 6 |                                      |    |

#### 1. Introduction

Before product installation and operation, please become thoroughly familiar with this user manual and other manuals referenced by this manual.

This user manual, the software and the hardware described here are protected by copyright law. With the exception of copying for general use within fair use, copying and reprinting the user manual, either partially or in entirety, or translating it into another language without the consent of ASP AG is strictly prohibited. This specification may change without prior notice for improvement of product performance.

Product Warranty and Limits of Responsibility:

The manufacturer does not assume any responsibility concerning the sale of this product and does not delegate any right to any third party to take any responsibility on its behalf. No warranty is offered for any attachments or parts not supplied by the manufacturer. The product warranty does not cover cases of accidents, negligence, alteration, misuse or abuse, for example:

- Malfunctions due to negligence by the user
- Deliberate disassembly and replacement by the user
- Connection of a power source other than a properly rated power source
- Malfunctions caused by natural disasters (fire, flood, tidal wave, etc.)

This product is not for exclusive use of crime prevention but also for assistance in cases of fire. We take no responsibility for damage from any incident.

#### Caution:

This equipment underwent EMC registration and is suitable for business purposes. Distributors and users are aware of this point.

#### Warning:

This is a class A product. In a domestic environment this product may cause radio interference, in which case the user may be required to take adequate measures.

#### 2. Key Features of the Keyboard

- Full control over GRUNDIG Recorders of the GRH or GDV series and GRUNDIG Motordome Cameras of the GCA and GCH series

- Auto-protocol search function for easy installation of Motordome Cameras

- Multiple protocols implemented: Pelco-D, Pelco-P, Panasonic, Sony, Samsung, etc.

#### 3. Important Safety Instructions

1. Do not place heavy objects on the top of the product.

2. This Product is for indoor use. It is not weatherproof. Please use the product considering its environmental specifications (Temperature & Humidity). To clean the product, gently wipe the outside with a clean dry cloth.

3. This Product uses AC power of 110V ~ 240V. Be cautious not to cause electric damages to the product.

4. Be careful not to drop the product. Physical shocks may harm the product including the internal HDD. In addition, be sure the product is secured after installation.

5. This Product is made of metal. Therefore you can hurt human beings if you throw it to them or hit it on them. When installing the product, be cautious to locate it in safe places where children cannot reach it.

6. If the product does not operate properly, please contact the closest GRUNDIG distributor for after sales service. Tampering or disassembling the product will cause expiration of the warranty.

7. Security surveillance laws may differ for each country. Therefore, please contact the local region first to avoid any surveillance law violations.

8. Experience and technical skills are needed for the installation of this product as an improper installation may cause fire, electric shocks, or defects. Any installation job should be performed by the vendor you purchased this product from.

The content of this manual can differ according to firmware or software upgrading. The standard and appearance of the products may be changed for the improvement of quality without prior notice.

# 4. Package Contents

These parts are included:

Keyboard, Power supply, Power cord, Cleaning towel, RS-232 connector, RS-485 connector, Owner's manual

# 5. Installation

# 5.1. Part Names and Functions

Top View:

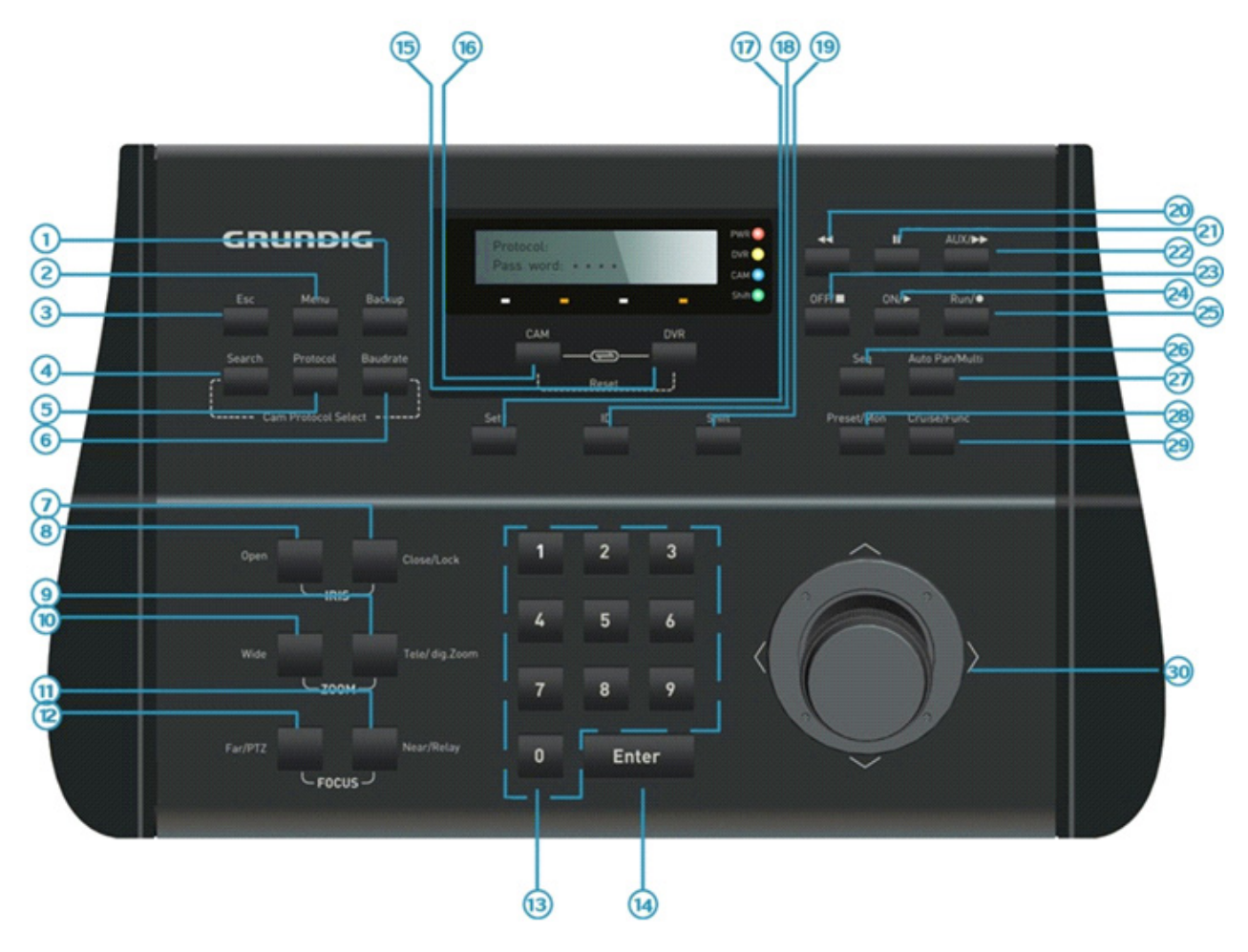

| No. | Кеу           | Function DVR Mode                                    | Function CAM Mode                                  |
|-----|---------------|------------------------------------------------------|----------------------------------------------------|
| 1   | Backup        | Open the Backup<br>dialogue / Screenshot in<br>Pause | None                                               |
| 2   | Menu          | Menu                                                 | None                                               |
| 3   | Esc           | Esc                                                  | Clear                                              |
| 4   | Search        | Open the Search dialog                               | Automatic search for the protocol of the Motordome |
| 5   | Protocol      | Quick setting of CAM /<br>DVR protocol               | Quick setting of CAM / DVR<br>protocol             |
| 6   | Baudrate      | Quick setting of CAM /<br>DVR baud rate              | Quick setting of CAM / DVR<br>baud rate            |
| 7   | Close/Lock    | Locking front panel<br>buttons of the DVR            | Reduce the aperture                                |
| 8   | Open          | None                                                 | Increase the aperture                              |
| 9   | Tele/dig.Zoom | Open the dig. Zoom<br>function                       | Zoom in with the<br>Motordome                      |
| 10  | Wide          | None                                                 | Zoom out with the<br>Motordome                     |
| 11  | Near/Relay    | Activate the relay<br>function                       | Manual focus                                       |
| 12  | Far/PTZ       | Open the PTZ control<br>dialogue                     | Manual focus                                       |
| 13  | 0—9           | Numeric keys                                         | Numeric keys                                       |
| 14  | Enter         | Confirmation                                         | Confirmation                                       |
| 15  | САМ           | PTZ control mode                                     | None                                               |

| No. | Кеу            | Function DVR Mode                       | Function CAM Mode                   |
|-----|----------------|-----------------------------------------|-------------------------------------|
| 16  | DVR            | None                                    | DVR control mode                    |
| 17  | Set            | Set                                     | Set                                 |
| 18  | ID             | Select CAM / DVR ID                     | Select CAM / DVR ID                 |
| 19  | Shift          | Shift                                   | Shift                               |
| 20  | 44             | Rewind                                  | None                                |
| 21  |                | Pause Playback                          | None                                |
| 22  | AUX/►►         | Fast Forward                            | Call the Aux function               |
| 23  | OFF/           | Stop Playback                           | Closed                              |
| 24  | ON/►           | Start Playback                          | Open                                |
| 25  | Run/●          | Start Manual recording                  | Run                                 |
| 26  | Seq            | Start a Sequence                        | Call the Sequence function          |
| 27  | Auto Pan/Multi | Switch to Multi-screen<br>display       | Call the Auto Pan function          |
| 28  | Preset/Mon     | Select an active Monitor                | Call a Preset                       |
| 29  | Cruise/Func    | Open the Function Bar                   | Call the Cruise function            |
| 30  | Joystick       | Up, Down, Left, Right,<br>Enter and Esc | PTZ control of Motordome<br>Cameras |

#### Rear View:

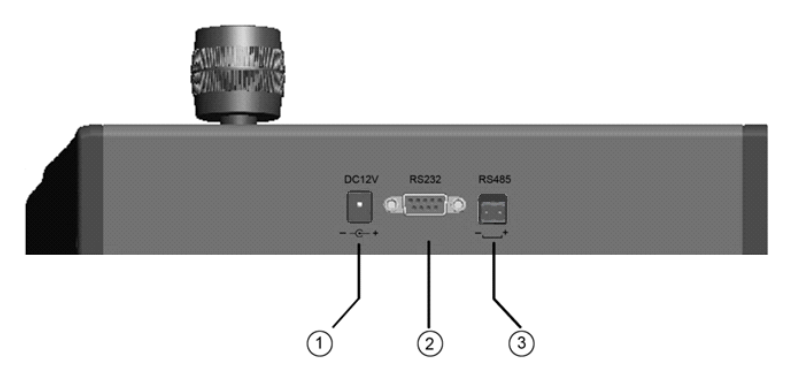

1) DC12V power port : Power supply connection

2) RS-485 communication port : Camera and/or DVR connection

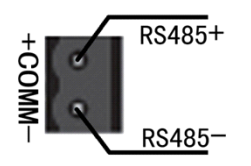

3) RS-232 communication port : Firmware update or DVR connection

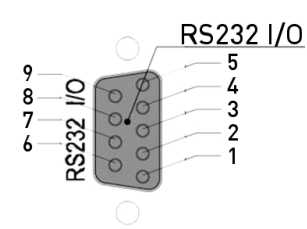

| S/N | Definition           | S/N | Definition |
|-----|----------------------|-----|------------|
| 1   |                      | 6   |            |
| 2   | RS232-T              | 7   |            |
| 3   | RS232-R              | 8   |            |
| 4   |                      | 9   |            |
| 5   | Communication Ground |     |            |

# 5.2. System Setup

The CCTV System Control Keyboard can connect and control various front-end/terminal equipment such as Motordome Cameras, DVRs and Decoders via the RS-485 communication port. You can access the operation and configuration functions of these by directly connecting them to the keyboard.

#### 5.3. Connection to a Motordome Camera

Connect a Motordome Camera directly to the Keyboard by connecting the + and – of the RS-485 port with the corresponding + and – ports of the Motordome Camera. Set both devices to the same protocol and baud rate.

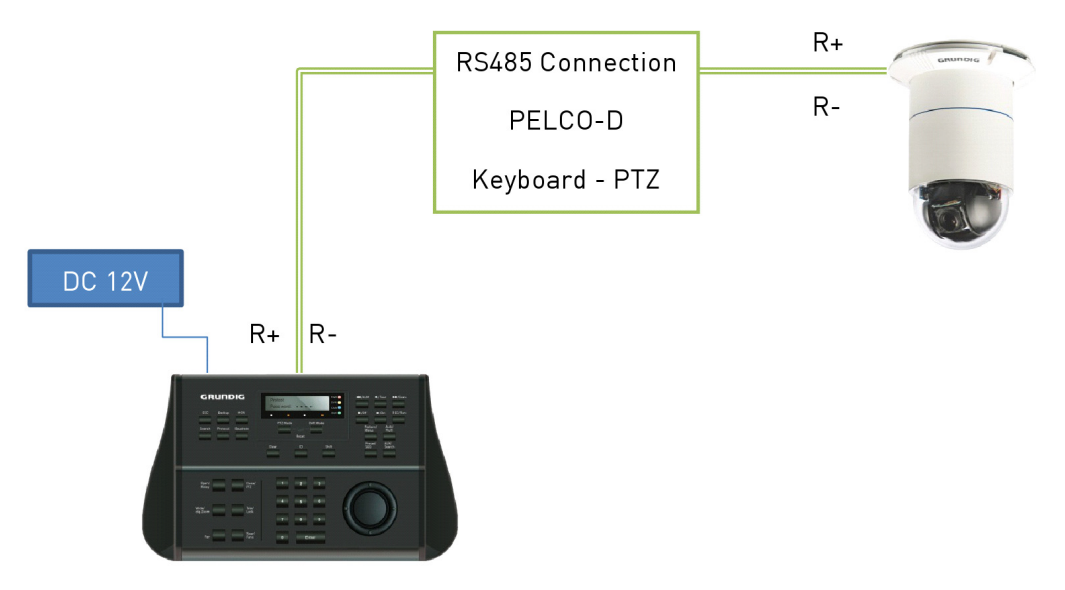

#### 5.4. Connection to a GRUNDIG DVR

Connect a GRUNDIG Recorder directly to the Keyboard by connecting the + and – of the RS-485 port with the corresponding + and – ports of COM Port of the GRUNDIG DVR. Set the serial settings of the corresponding COM port of the DVR to GKB-A0110M or WKC-100 (depending on the firmware).

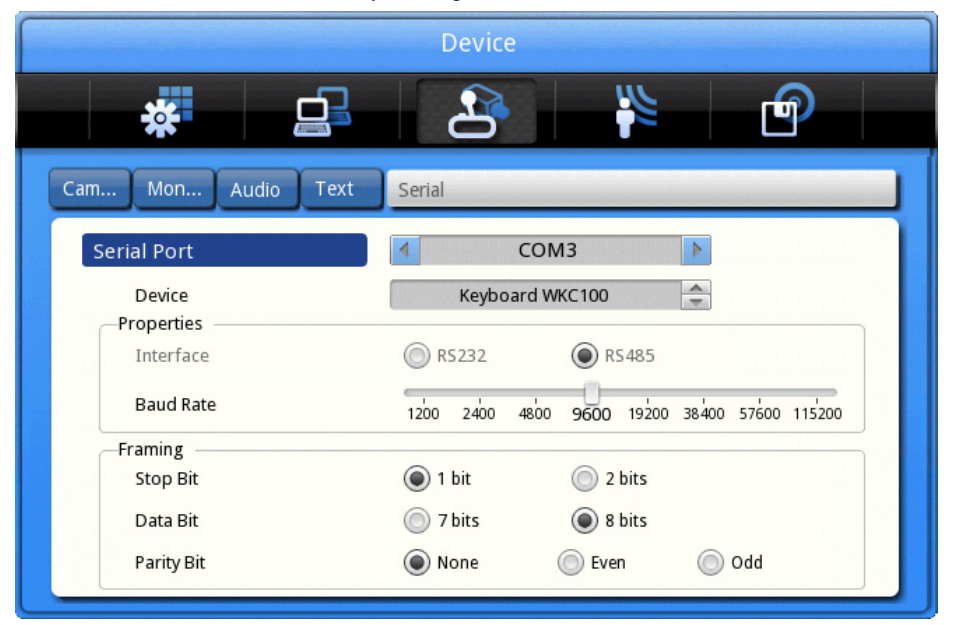

The Keyboard is already configured under DVR mode. Motordome cameras that are connected to the DVR and configured in the DVR can be controlled by the keyboard, too.

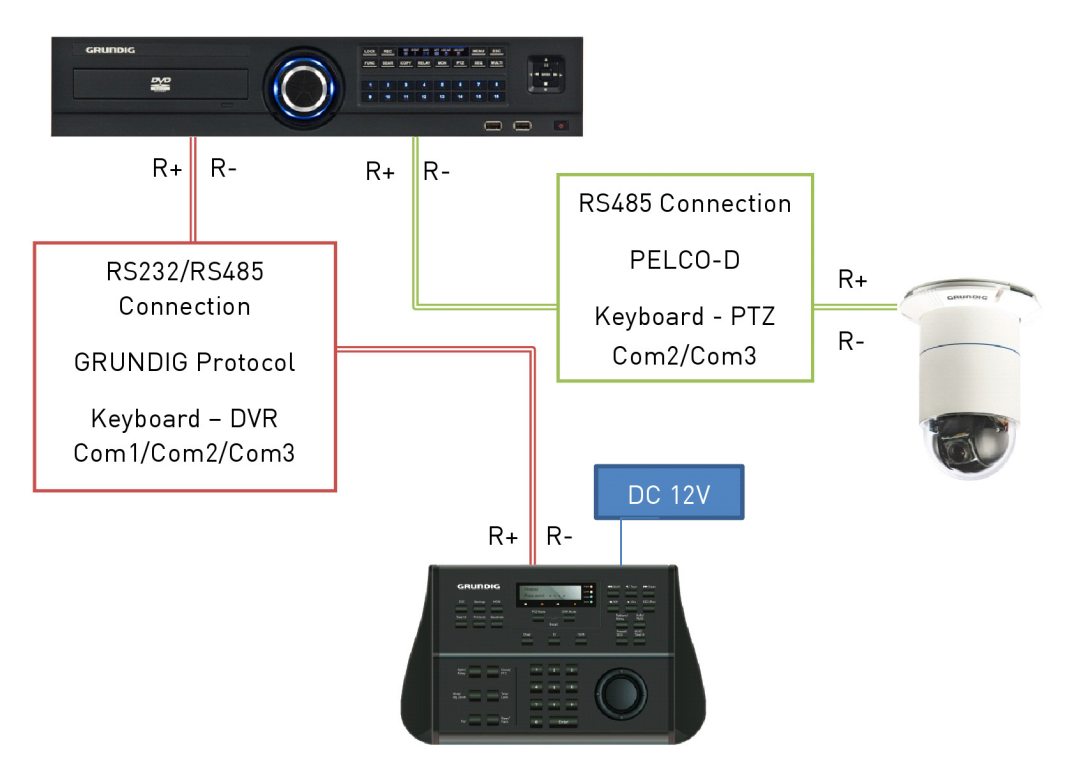

NOTE: You can also use a RS232 cable to control the DVR. Connect an appropriate cable to the connectors of the keyboard and the DVR and configure the COM1 port of the DVR as described above.

#### 5.5. Connection to DVRs and Motordome Cameras

It is also possible to connect several GRUNDIG DVRs and Motordome Cameras directly to the keyboard. There will be no serial connection between the cameras and the DVRs, but the PTZ control will be more fluent.

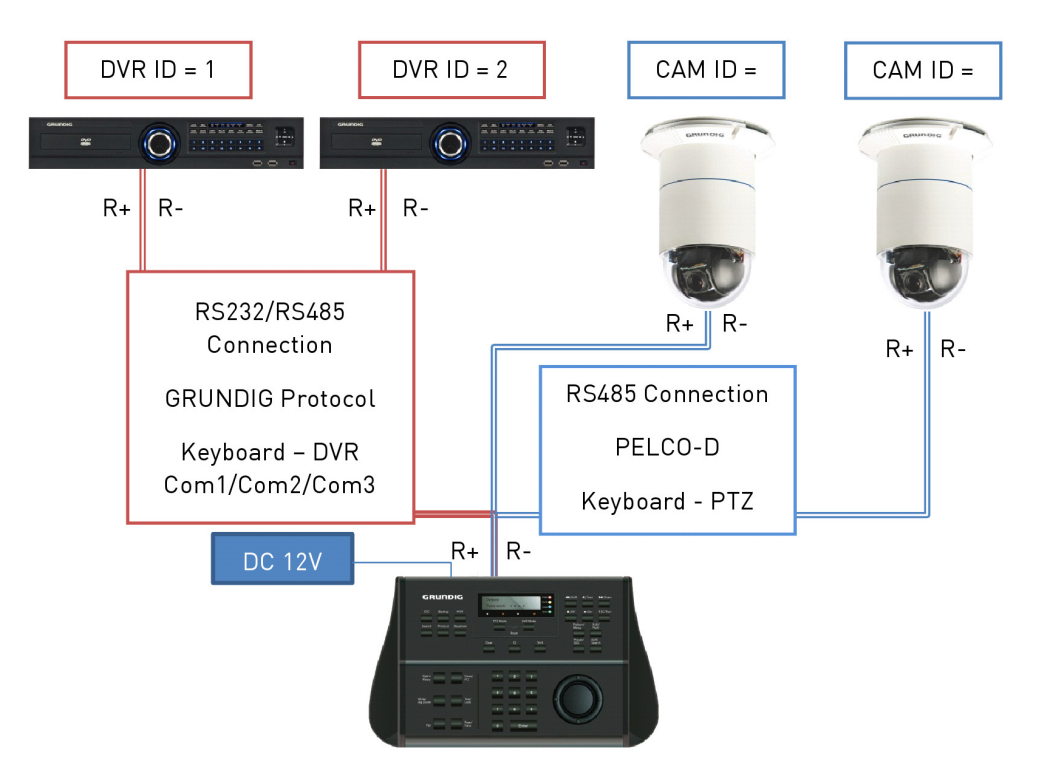

# 5.6. Combined Connection (Recommended)

Another option to connect the Keyboard to a DVR and a Motordome Camera would be to connect them all directly together, using a triangle connection. This will give you full control of the DVR and the Motordome, while adding a slighty better performance under CAM mode using the PELCO-D protocol of the camera.

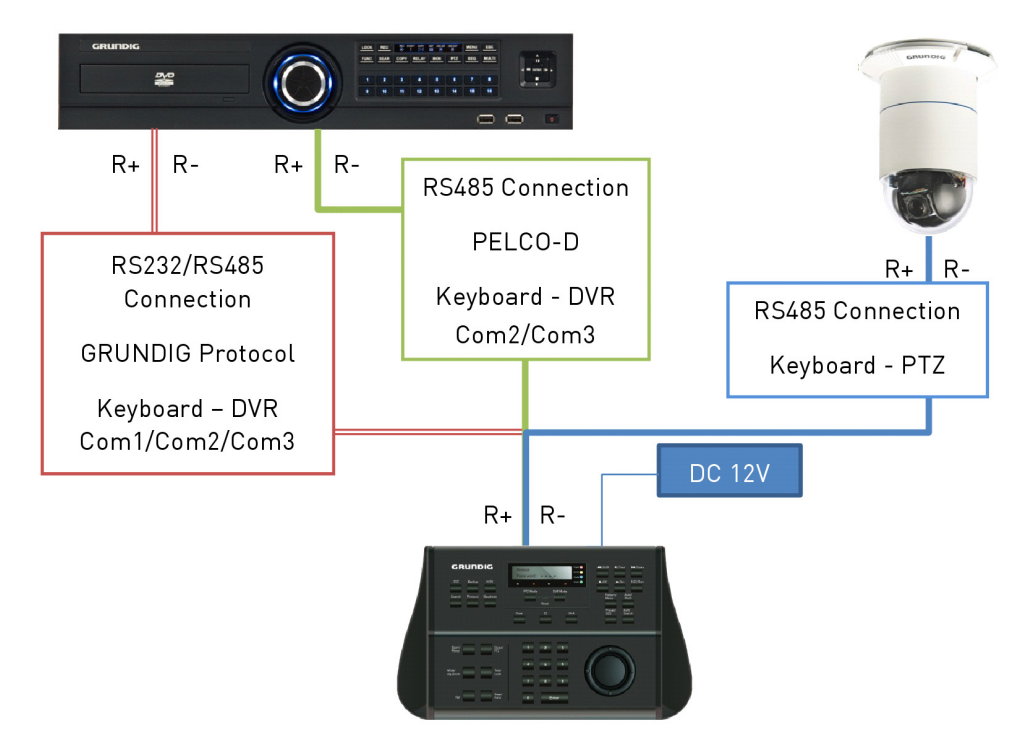

# 5.7. Camera Protocol Setup

If the Motordome Camera is connected to the DVR and not directly to the Keyboard, you do not need to setup the protocol and baud rate. The Keyboard will use the GRUNDIG protocol to send the commands to the DVR, which will forward them to the Motordome Camera.

If you have the Motordome Camera connected directly to the Keyboard, you will need to set up the protocol and the baud rate of the Motordome Camera in the keyboard. To change the protocol of the CAM mode, you will need to get administrator access to the keyboard first. Press [ID] and afterwards [ON], then enter the admin password 123456 and press [Enter] afterwards. Select the camera for which you want to change the protocol by pressing the Camera ID and [Enter] afterwards and change the protocol by pressing the key [Protocol] until the used protocol appears on the display, then press [Enter] to confirm. To adjust the baud rate, press the [Baudrate] button until the used baud rate appears on the display. Press [Enter] to confirm the selected baudrate.

You can also use the [Search] button to automatically search for the protocol and baud rate. Follow the instructions on the display to find the correct protocol and baud rate. Leave the administrator mode after you have set up the protocol and baud rate by pressing [ID] and [Off] afterwards.

# 5.8. DVR Protocol Setup

Under DVR mode the keyboard is set automatically to the GRUNDIG proprietary DVR protocol that should work straight away. If you need to change the protocol or baudrate of the DVR mode, just enter the administrator mode (the procedure is similar to the one for CAM mode).

# 5.9. Keyboard Setup in a GRUNDIG DVR

The Keyboard needs to be configured in the Main Menu of the DVR under Device > Serial. It can be configured for each Serial connection (Com1 (RS232), or Com2 and Com3 (RS485)). Just select the serial connection to which the keyboard is attached to and change the protocol to WKC100 or GKB-A0110M (depending on the firmware version). Under default settings the baud rate is set to 9600. If you have changed the baudrate of the keyboard under DVR mode, please adjust the DVR correspondingly.

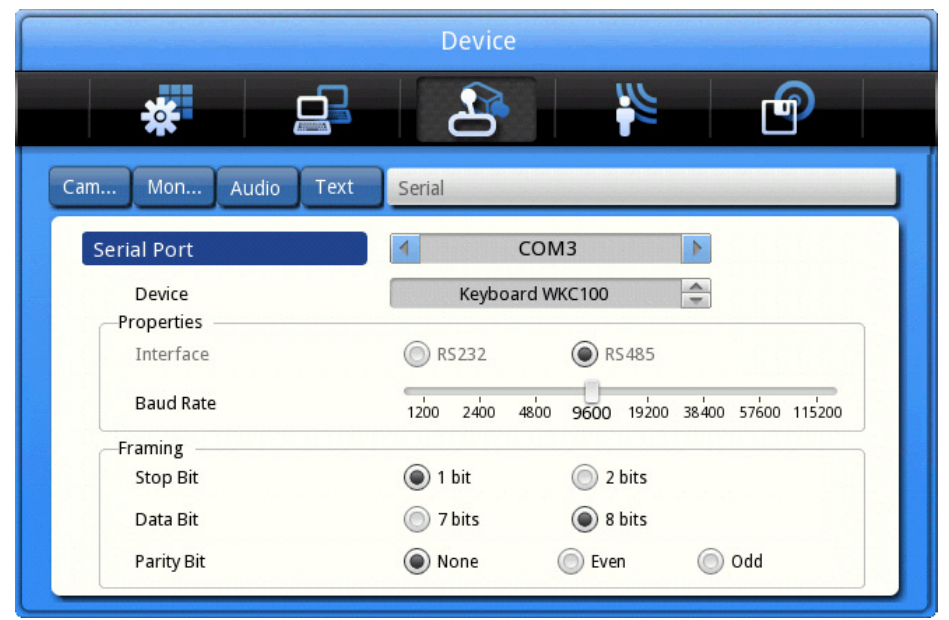

Picture: Default settings for the Keyboard in the DVR

# 6. DVR Control

The System Keyboard can take over all the functions on the front panel or the On-screen Menu of the DVR. Therefore all the buttons that are named the same as a button on the front panel will execute the same functionality. Please check the DVR manual for reference what these buttons do.

The Joystick will perform the Up, Down, Left & Right functionality of the direction keys and can also execute the [Esc] and [Enter] button if you turn it counter- or clockwise.

To select a DVR, please enter the DVR mode by pressing the button [DVR]. Then select the ID of the DVR by pressing [ID], then pressing the number and [Enter] in the end (in the table, ID+No+Enter). The ID of the DVR can be changed in the system menu of the DVR under System> Utilitiy> Keyboard ID.

To select the Single Channel View, press the dedicated number of the channel and then press [Enter] (No+Enter, in the table - for example, 3+Enter for Channel 3 or 1+2+Enter for channel 12).

If the Channel is a Motordome Camera, you will directly access the Pan, Tilt and Zoom functionality of the camera, without switching to CAM mode. To get access to more functionalities, like loading presets and sequences, you will need to switch to CAM mode by pressing the [CAM] button.

| Function                                 | Keys to press             |
|------------------------------------------|---------------------------|
|                                          |                           |
| Enter the DVR mode                       | DVR                       |
|                                          |                           |
| Disable/Enable the Keyboard Sound        | ID+ID                     |
| Select a DVR                             | ID+No+Enter               |
|                                          |                           |
| Enter the administrator mode             | ID+On (Password = 123456) |
|                                          |                           |
| Leave the administrator mode             | ID+Off                    |
| Leave the menu                           | Ecc                       |
|                                          |                           |
| Open the Main Setup Menu                 | Main                      |
|                                          |                           |
| Open the Backup Menu                     | Backup                    |
|                                          |                           |
| Open the Search Menu                     | Search                    |
| Open the Lock Front Key Menu             | Lock                      |
|                                          |                           |
| Activate dig. Zoom (single channel view) | Dig. Zoom                 |
|                                          |                           |
| Activate a Relay                         | Relay+No+Enter            |
| Deactivate a Relay                       | Relav+Relav+No+Enter      |
|                                          |                           |
| Select a Channel                         | No+Enter                  |
|                                          |                           |
| Rewind / Increase rewinding speed        |                           |
|                                          | 11                        |
| Pause                                    |                           |

| Function                             |               |
|--------------------------------------|---------------|
| Function                             | Keys to press |
| Forward / Increase forwarding speed  | AUX/►►        |
| Stop Playback / Go back to Live mode | OFF/          |
| Enter the Playback mode              | ON/>          |
| Start Manual Recording               | Run / ●       |
| Start a Sequence                     | Seq           |
| Switch to an Active Monitor          | Mon           |
| Switch to Multi Monitor View         | Multi         |
| Open the Function Bar Menu           | Func          |

# 7. Camera Control

Under CAM mode you will be able to access more functions of the Motordome Camera depending of the protocol that is used in the Motordome Camera. With GRUNDIG cameras and the PELCO-D protocol you can load Presets, Sequences, Auto-Pans and Cruises. It is also possible to save Presets, Auto-Pans and Cruises. Of course you can also access the OSD of the camera and do all the configuration of the Motordome Camera from remote.

If you switch from DVR mode to CAM mode, the Keyboard will set the ID of the CAM mode camera to the last selected single channel view. If you want to change the ID of the camera, please press a number and [Enter] afterwards (No+Enter, in the table - for example, 1+1+Enter to select the Camera with the ID 11). You can control the PTZ function with the 3D Joystick by moving it left, right, up & down and turn the Joystick wheel counter- and clockwise.

The following table explains how to call and save functions of the Motordome Camera connected to a GRUNDIG DVR using the GRUNDIG Protocol.

| Function                             | Keys to press             |
|--------------------------------------|---------------------------|
|                                      |                           |
| Enter the CAM mode                   | САМ                       |
|                                      |                           |
| Disable/Enable the Keyboard Sound    | ID+ID                     |
|                                      |                           |
| Select a Camera                      | No+Enter                  |
|                                      |                           |
| Enter the administrator mode         | ID+On (Password = 123456) |
|                                      |                           |
| Leave the administrator mode         | ID+Off                    |
|                                      |                           |
| Auto Search for protocol & baud rate | Search                    |
|                                      |                           |
| Select a protocol manually           | Protocol                  |
| · · ·                                |                           |
| Select a baud rate manually          | Baudrate                  |
|                                      |                           |
| Open the Iris                        | Open                      |
|                                      |                           |
| Close the Iris                       | Close                     |
|                                      |                           |
| Zoom In                              | Tele                      |
|                                      |                           |
| Zoom Out                             | Wide                      |
|                                      |                           |
| Set Focus to Near                    | Near                      |

| Function                        | Keys to press                                   |
|---------------------------------|-------------------------------------------------|
| Sot Eague to Ear                | For                                             |
|                                 |                                                 |
| Call a Preset                   | Preset+No+Enter                                 |
|                                 |                                                 |
| Save a Preset                   | Preset+No+On                                    |
| Call a Sequence                 | Seq                                             |
|                                 |                                                 |
| Call a Cruise                   | Cruise+No+Enter                                 |
| Save a Cruise                   | Move PTZ with Joystick to Start Position        |
|                                 | Cruise+No+On                                    |
|                                 | Move PTZ with Joystick to Pan, Tilt and<br>Zoom |
|                                 | Cruise+No+Off                                   |
| Call an Autopan                 | Auto Pan+No+Enter                               |
| Save an Autopan                 | Move PTZ with Joystick to Start Position        |
|                                 | Auto Pan+No+On                                  |
|                                 | Move PTZ with Joystick to End Position          |
|                                 | Auto Pan+No+Off                                 |
| Enter the PTZ OSD               | Run+Enter or Menu                               |
|                                 |                                                 |
| Move in the OSD                 | Joystick (Up, Down, Left and Right)             |
| Select something in the PTZ OSD | Enter                                           |
| Leave the PT7 OSD               | Fsc                                             |
|                                 |                                                 |

Note: If you have the Motordome Camera connected directly to the Keyboard using the PELCO-D protocol, all of the functions of the above table will work, only the functionalities in the table below are different.

| Function                        | Keys to press |
|---------------------------------|---------------|
|                                 |               |
| Select something in the PTZ OSD | Open          |
|                                 |               |
| Leave the PTZ OSD               | Close         |

| Specifications GKB-A0110M |                                                                                                    |
|---------------------------|----------------------------------------------------------------------------------------------------|
| Serial Interface(s)       | 1x RS-232, 1x RS-485                                                                                            |
| Protocol                  | GRUNDIG proprietary                                                                                             |
| Multi protocol (camera)   | Pelco-D, Pelco-P, Panasonic, Samsung, DM, SonyD70, VCL, MIKAMI,<br>CBC, B01, B02, SonyD70_R, GRUNDIG, VC, LILIN |
| Baud Rate                 | 1,200 ~ 19,200bps                                                                                               |
| Control                   | Up to 99 DVRs                                                                                                   |
| LCD Panel size            | 2x16 Gray Graphic LCD                                                                                           |
| Pan/Tilt Control          | Pan (Left/Right), Tilt (Up/Down)                                                                                |
| Lens Control              | Iris (Close/Open), Focus (Near/Far), Zoom (Tele/Wide)                                                           |
| DVR Control               | RW, Stop, Play, FF, Rec, PTZ, Menu, Search, Backup, Monitors                                                    |
| PTZ Control               | Auto PAN, Preset, Sequence and Cruise Function Support                                                          |
| Humidity                  | 20 ~ 70%RH                                                                                                    |
| Storage Temperature       | -40°C ~ +70°C                                                                                                   |
| Operating Temperature     | -10°C ~ +50°C                                                                                                   |
| Supply Voltage            | 12 VDC power adaptor included                                                                                   |
| Power Consumption         | 1.5 W                                                                                                    |
| Weight                    | 2.5 kg                                                                                                    |
| Dimensions (wxhxd)        | 299 x 94 x 188.5 mm                                                                                             |

#### Dimensions

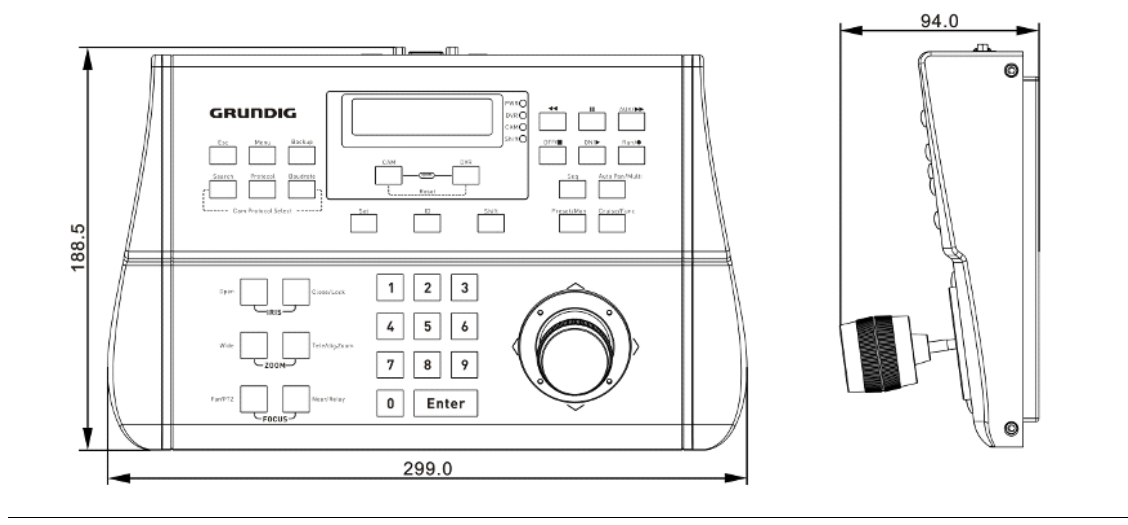

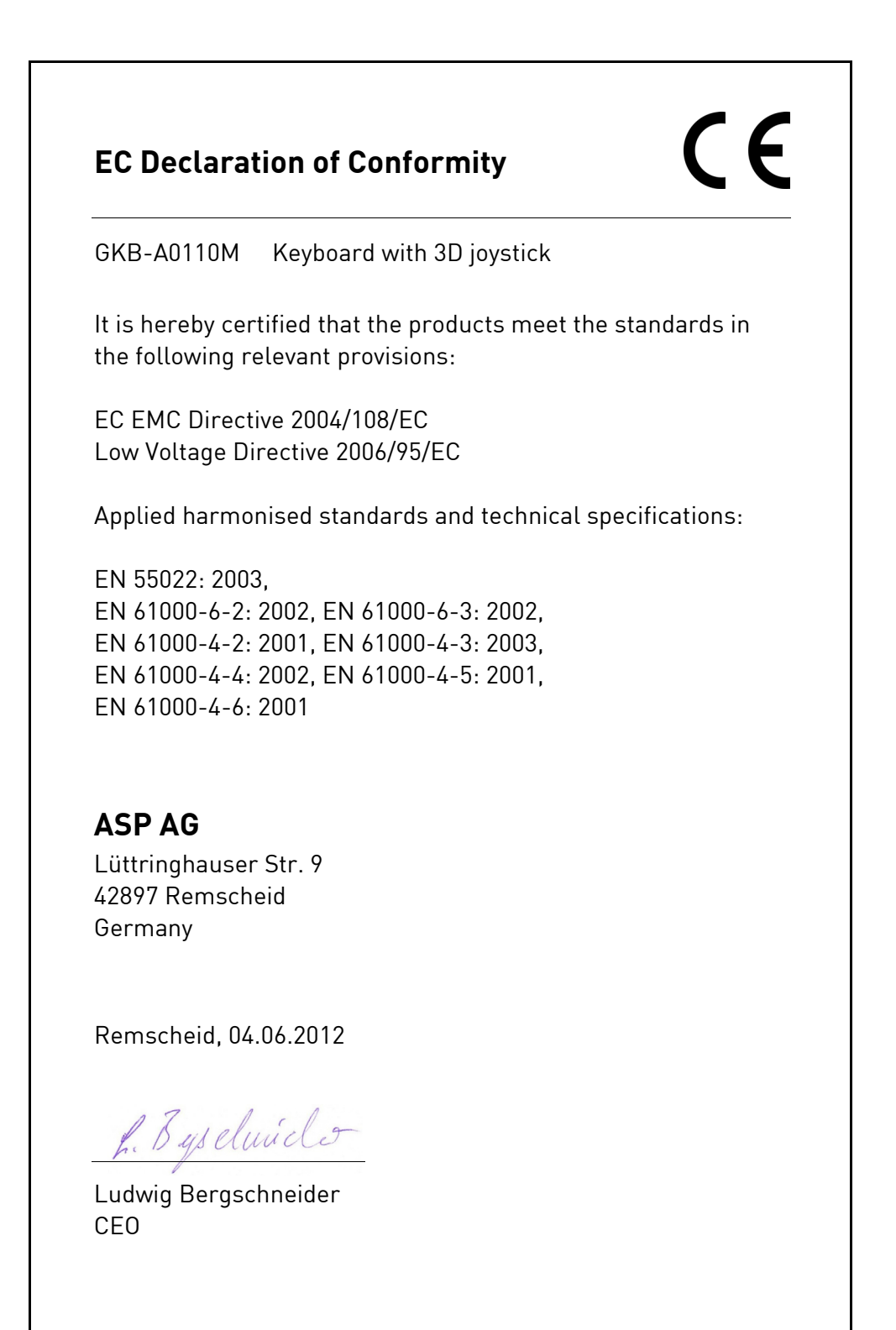